## 1.1. CUDA Toolkit 11.4.1 のダウンロード

以下のサイトより、CUDA Toolkit 11.4.1 インストーラーをダウンロードしてください。

※Installer Type は[exe(local)]を選択してください。

※[Base Installer] と [Patch] の両方をダウンロードしてください。

https://developer.nvidia.com/cuda-11-4-1-download-archive

## 1.2. CUDA Toolkit 11.4.1 のインストール

以下の手順に従って、CUDA Toolkit 11.4.1の Base Installer をインストールしてください。

- 1. ダウンロードしたインストーラーファイルをダブルクリックして実行します。
- 2. 解凍先の確認画面が表示されますので、「OK」をクリックします。
- 3. 警告画面が表示された場合は、「続行」をクリックして処理を続行します。
- 使用許諾契約の確認画面が表示されますので、「同意して続行する」をクリックして処理を 続行します。

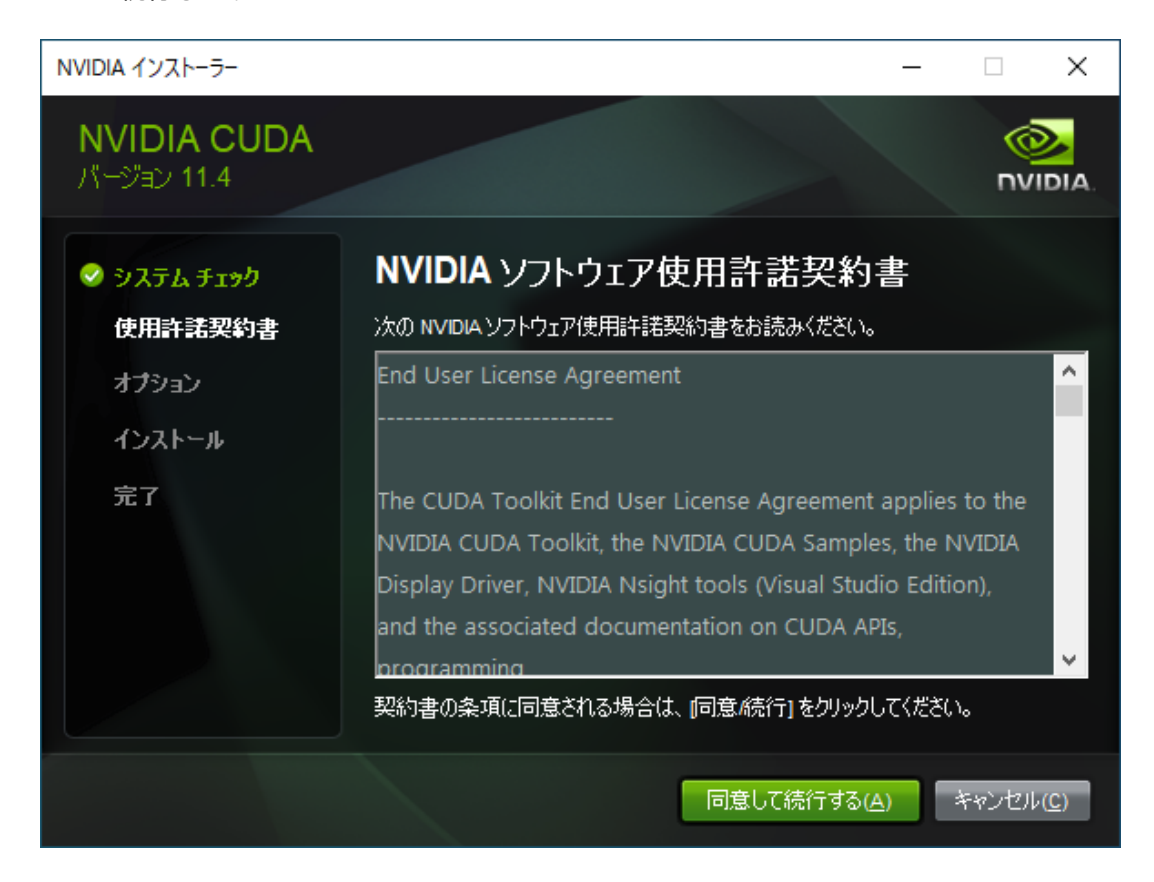

5. インストールオプションの確認画面が表示されますので、「高速」を選択して

「次へ」をクリックします。

| NVIDIA インストーラー                                                                                |                                                                                                    | -    |        | $\times$     |
|-----------------------------------------------------------------------------------------------|----------------------------------------------------------------------------------------------------|------|--------|--------------|
| NVIDIA CUDA<br>パージョン 11.4                                                                     |                                                                                                    |      |        | DIA.         |
| <ul> <li>◇ システム チェック</li> <li>◇ 使用許諾契約書</li> <li>オプション</li> <li>インストール</li> <li>完了</li> </ul> | <ul> <li>インストール オプション</li> <li>高速(推奨)(E)<br/>Installs all CUDA components and overwrites current<br/>Display Driver.</li> <li>カスタム(詳細)(C)<br/>Allows you to select the components you want to insta<br/>メモ: インストール中に画面が点滅する場合があります。</li> </ul> | all. |        |              |
|                                                                                               | 戻る(8) 次へ(N)                                                                                                    |      | キャンセル( | ( <u>C</u> ) |

6. インストールの概要画面が表示されますので、「次へ」をクリックします。

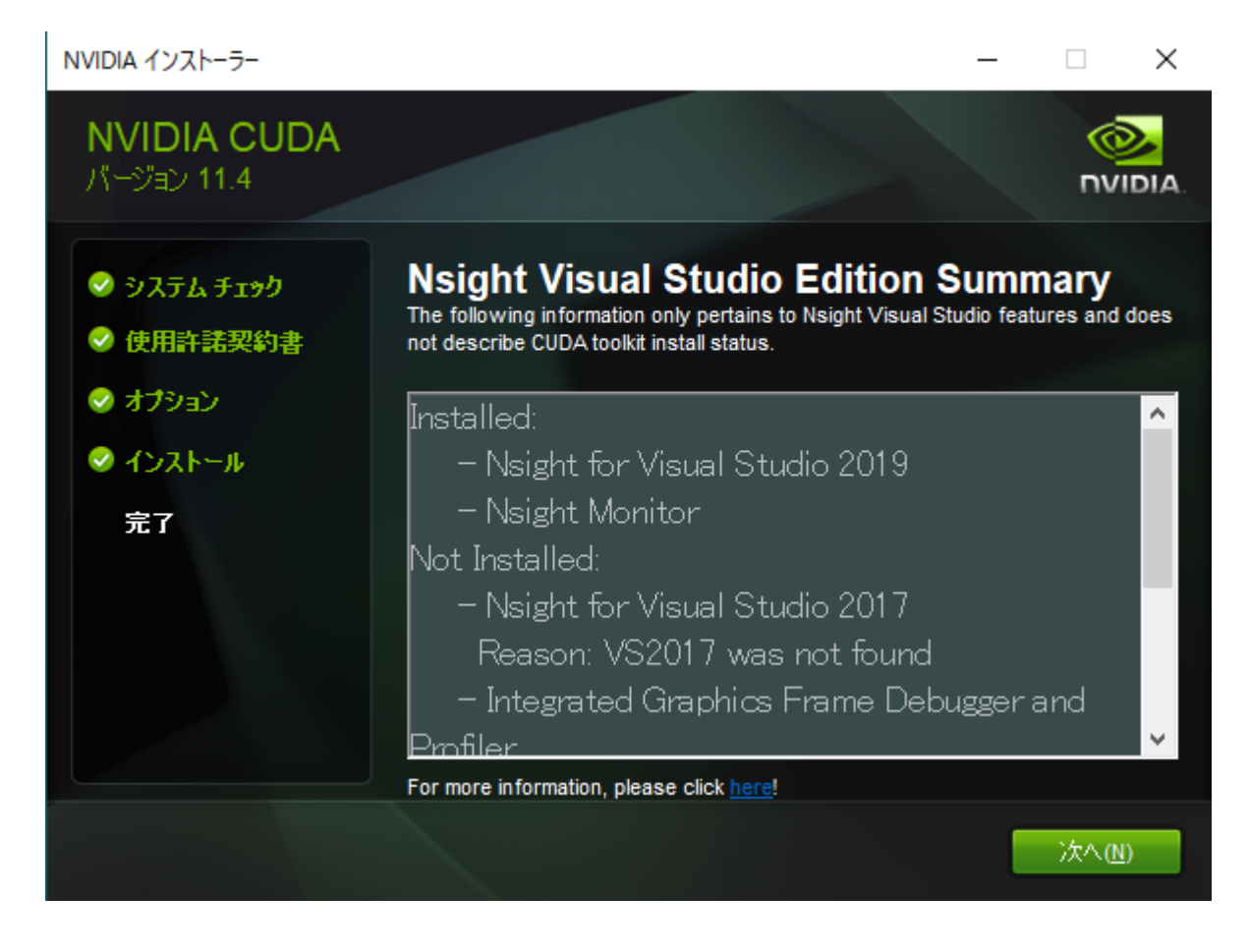

7. インストールの完了画面が表示されますので、「閉じる」をクリックします。

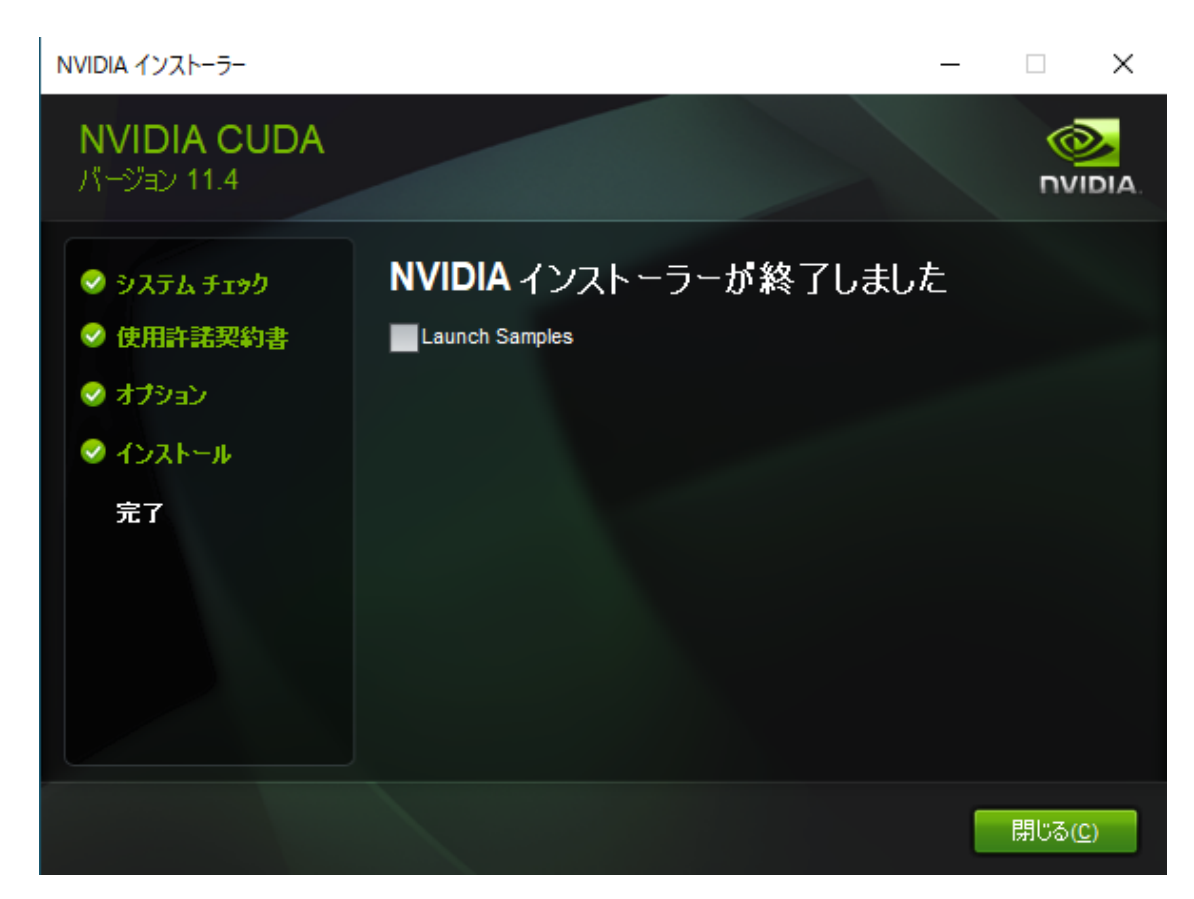

## **1.3. CUDA Toolkit 11.4.1** パッチのインストール

CUDA Toolkit 11.4.1 の Patch が存在する場合、Base ソフトをインストール後、

全ての Patch をインストールください。